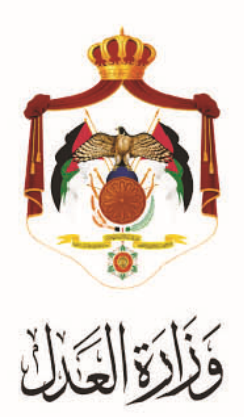

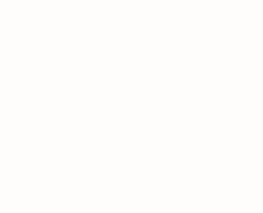

# الخدمات الالكترونية لوزارة العدل

خدمة الحجز والاخلاء من خلال البوابة الالكترونية الخاصة

بوزارة العدل

#### خطوات خدمة تحديد مواعيد الحجز والاخلاء من خلال البوابة الالكترونية الخاصة بوزارة العدل

يُقدم هذا الكتيب ملخص لخطوات تقديم الطلبات الاجرطلبات تحديد مواعيد الحجز والاخلاء عبر موقع البوابة الإلكتروني لوزارة العدل: <u>www.services.moj.gov.jo</u>

#### المقدمة:

- هذه الخدمة موجهة للمحامين والمواطنين حيث يمكن من خلالها وعبر البوابة الالكترونية لوزارة العدل تسجيل طلب خدمة تحديد مواعيد الحجز والاخلاءعلى الدعاوى التنفيذية دون الحاجة للوصول الى المحكمة.
  - تختص دوائر التنفيذ دون غيرها.
  - لا يمكن تسجيل طلب إجرائي إلا من خلال محامٍ موكَّل او من الطرف نفسه.
  - التسجيل الالكتروني لطلبات تحديد مواعيد الحجز والاخلاء يعمل على تسهيل اجراءات الدعوى والتيسير على المحامين والمواطنين.
- ١. يتم الوصول لموقع الخدمات الإلكترونية من خلال الدخول إلى الموقع الخاص بوزارة العدل: www.moj.gov.jo ثم اختيار الخدمات الإلكترونية واختيار الخدمة المطلوبة، أو قم باستخدام الرابط التالي www.services.moj.gov.jo للدخول الى الشاشة الرئيسية للخدمات الالكترونية:

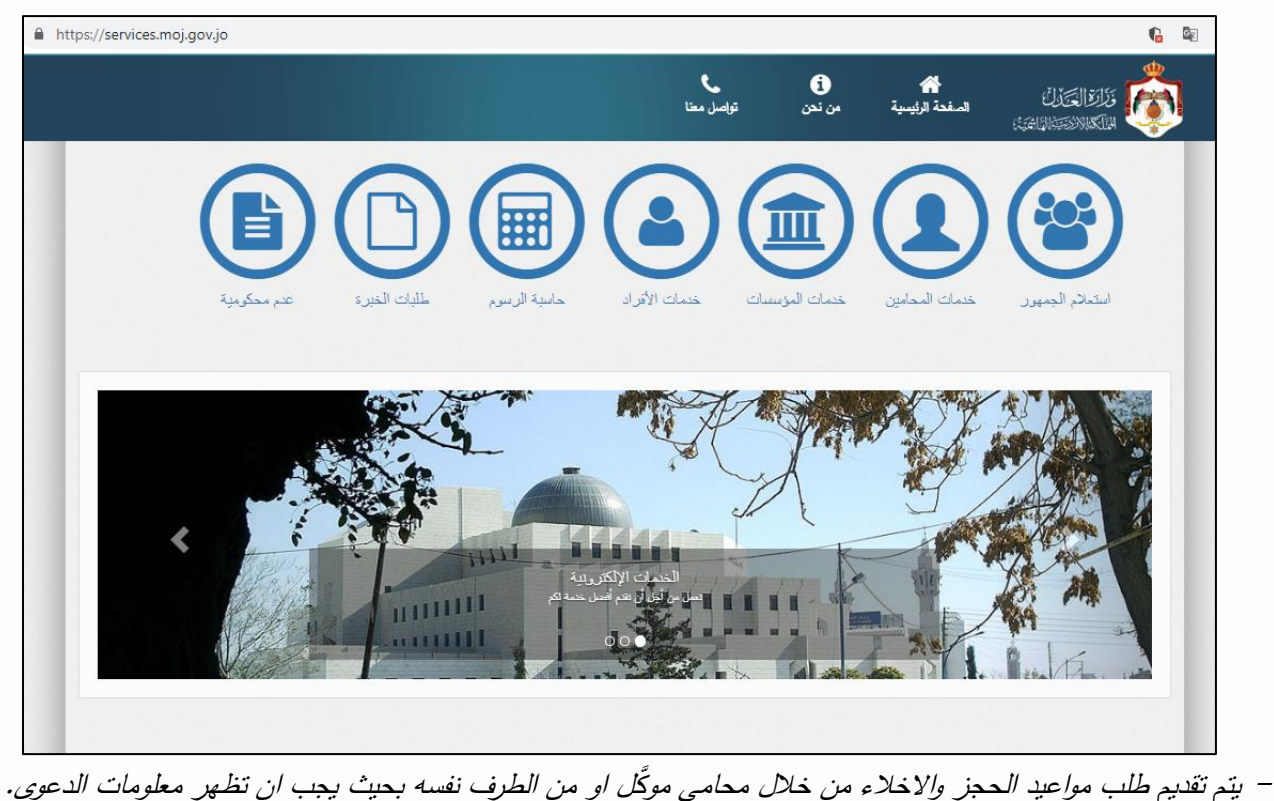

– يتم تقديم طلب مواعيد الحجز والأخلاء من خلال محامي موكل أو من الطرف نفسه بحيث يجب أن نظهر معلومات الذعوى
– يظهر للمحامي (متلقي الخدمة ) الأطراف الموكل عنهم فقط في الدعوى عند احضار بيانات الأطراف.

قم بالدخول الى بوابة الخدمات الالكترونية لوزارة العدل من خلال اسم الدخول وكلمة المرور الخاصة بك

- ۲. قم باختيار خدمة طلب تحديد مواعيد الحجز والاخلاء واختيار تسجيل طلب جديد من يمين الشاشة، تظهر شاشة يتم من خلالها الضغط على زر ابدأ بتعبئة الطلب.
  - ۳. الخطوة الاولى معلومات الدعوى

|        |                        |                                                | طلب جدید                                               |
|--------|------------------------|------------------------------------------------|--------------------------------------------------------|
|        |                        | الدعوى                                         | الخطوة الأولى - معلومات                                |
| السجل  | الإختصاص               |                                                | موقع المحكمة                                           |
| ▼ اختر | اختر                   | *                                              | اختر                                                   |
|        | السنة                  |                                                | ربقم الدعوى                                            |
| *      | اختر                   | 4                                              |                                                        |
|        |                        |                                                |                                                        |
|        |                        |                                                |                                                        |
|        |                        |                                                |                                                        |
|        |                        |                                                | السابق                                                 |
|        | السبجل<br>اکتر<br>اکتر | السجل<br>الإكتصاص<br>اختر لا<br>السنة<br>المنا | الدعوى<br>الدعوى<br>السجل<br>المتق<br>المتق<br>المتر ▼ |

- قم باختيار موقع المحكمة والاختصاص والسجل.
  - قم بادخال رقم الدعوى وسنة الدعوى.
- قم بالضغط على زر احضار (حيث يتم استرجاع بيانات الدعوى المطلوب تسجيل طلب موعد حجز لها) من ثم زر التالي.

## ٤. الخطوة الثانية – معلومات الحجز

|                  | للب جديد                               |
|------------------|----------------------------------------|
|                  | ا <b>لخطوة الثانية -</b> معلومات الحجز |
| تاريخ قرار الحجز | نوع الحجز                              |
| المتر التاريخ    | اختر 🔻                                 |
| عنوان الحجز      | اسم مقدم الطلب                         |
|                  |                                        |
|                  | رقم هاتف مقدم الطلب                    |
|                  |                                        |
|                  |                                        |
|                  |                                        |
| التالي           | السابق                                 |

- قم باختيار نوع الحجز وتاريخ قرار الحجز.
  - قم بادخال عنوان الحجز .
  - قم بالضغط على زر التالي.

## ه. الخطوة الثالثة – اطراف الدعوى

| لوة الثالثة - الاطراف               |       |           |         |          |
|-------------------------------------|-------|-----------|---------|----------|
| الأطراف                             |       |           |         |          |
|                                     |       |           |         |          |
| نم الو <mark>طني/إثبات شخصية</mark> | الإسم | نوع الطرف | الجنسية | العنسوان |
|                                     |       |           |         |          |

في هذه الشاشة يتم اسعراض اطراف الدعوي.

قم بالضغط على زر التالي.

## ٦. الخطوة الرابعة – تحديد الوكلاء

|       |         |                       |         |       | ب جدید                   |
|-------|---------|-----------------------|---------|-------|--------------------------|
|       |         |                       |         |       | فطوة الرابعة - الوكلاء   |
|       |         |                       | إحضار   |       | الرقم النقابي            |
| 4 651 |         | ملف الوكالة<br>ماليان |         |       | الاسم                    |
|       |         | صورة تمنف             |         |       |                          |
| خاص ب | العنوان | نوع الطرف الجنسية     |         | الإسم | الرقم الوطني/إثبات شخصية |
| -     |         |                       |         |       |                          |
|       |         |                       |         |       |                          |
| U     |         | لمحامي                | إضافة ا |       |                          |

- قم بارفاق ملف الوكالة بالضغط على زر اختيار ملف الموكالة.
- قم باختيار الموكل الخاص بالوكيل بالضغط على الصندوق على يسار عنوان الموكل المراد اختياره من ثم الضغط على زر إضافة المحامي .
  - قم بالضغط على زر التالي.

## ٧. الخطوة الخامسة – المرفقات

|                                                          |                                                   | طلب جدید                                |
|----------------------------------------------------------|---------------------------------------------------|-----------------------------------------|
|                                                          |                                                   | الخطوة الخامسة - المرفقات               |
| بصيغة PDF، ولن يتم قبوله بغير ذلك، وبحيث لا يزيد حجمه عن | ون من أكثر من صفحة وإحدة يجب تحميلة<br>1 ميجابايت | ملاحظة هامة جداً: في حال كان المرفق يتك |
|                                                          |                                                   |                                         |
|                                                          |                                                   | نوع المرفق                              |
| •                                                        |                                                   | اختر                                    |
|                                                          |                                                   | تحميل المرفقات                          |
| اختيبار إضافة مرفق                                       |                                                   | صورة المرقق المطلوب                     |
|                                                          |                                                   |                                         |
| تاريخ المرفق                                             | اصم الملف                                         | نوع المرفق                              |
|                                                          |                                                   |                                         |
| التالي                                                   |                                                   | السابق                                  |

- قم باخيار نوع المرفق.
- قم بارفاق الملف بالضغط على زر اختيار من ثم رز إضافة مرفق.
  - قم بالضغط على زر التالي.

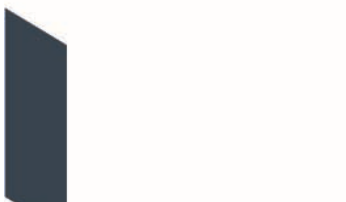

|                               | الخطوة الأخيرة - حفظ البيانات |
|-------------------------------|-------------------------------|
| إتمام الحقظ                   |                               |
|                               |                               |
| هل انت متاكد من حفظ البيانات؟ |                               |
| حفظ الطلب إلغاء               |                               |
|                               |                               |
| التالي                        | السابق                        |

قم بالضغط على رز حفظ الطلب لاستكمال عملية الحفظ .

|                       | طلب جديد |
|-----------------------|----------|
| محتم حفظ الطلب بنجاح  |          |
| م تاريخ تسجيل الطلب : |          |
| رقم الطلب :           |          |
|                       |          |

تظهر شاشة تؤكد عملية حفظ الطلب بنجاح. "، ويتم متابعة حالة الطلب من خلال شاشة متابعة الطلبات.

#### – متابعة الطلبات

٩. يمكنك متابعة حالة طلبات تحديد مواعيد الحجز والاخلاء من خلال الشاشات الخاصة "بمتابعة الطلبات" من يمين القائمة

| حديد مواعيد الحجز و الاخلاء | متابعة الطلبات          | متابعة الطنبات                        |            |         |                         |                  |             |                        |  |
|-----------------------------|-------------------------|---------------------------------------|------------|---------|-------------------------|------------------|-------------|------------------------|--|
| تقديم طلب جديد              | طلبات الحجز قيد المزلجه | طلبات المجز قيد المراجعة و التدقيق. ▼ |            |         |                         |                  |             |                        |  |
| متابعة الطلبات              | رقم الطلب المرجعي       | اسم مقدم الطنب                        | رقم الدعوى | المحكمة | لوع الحجز               | تاريخ قرار المجز | تاريخ الطلب | حانة الطلب             |  |
|                             | 36                      |                                       |            |         | اخلاء طرق عادية         |                  |             | قيد المزاجعة و التدقيق |  |
|                             | 37                      |                                       |            |         | اخلاء طرق عادية         |                  |             | قيد المراجعة و التدقيق |  |
|                             | 38                      |                                       |            |         | الحلاء طرق عادية        |                  |             | قيد المراجعة و التدقيق |  |
|                             | 39                      |                                       |            |         | اخال، طرق عادية         |                  |             | قيد المراجعة و التدقيق |  |
|                             | 44                      |                                       |            |         | حجز طرق جبرية           |                  |             | قيد المراجعة و التدقيق |  |
|                             | 45                      |                                       |            |         | اخلا <b>، طرق</b> عادية |                  | (           | قيد المراجعة و التدقيق |  |